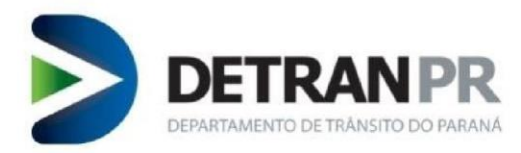

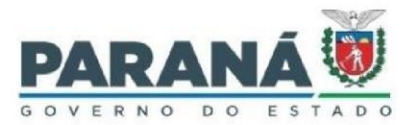

|     |                                     |                                                                                                    | 11     |
|-----|-------------------------------------|----------------------------------------------------------------------------------------------------|--------|
|     |                                     |                                                                                                    | $\sim$ |
|     |                                     | II-la Desla se destavasente de la terra historia.                                                                                                    | - 1    |
|     |                                     | Held Desk cadasiramento do lettor biometrico                                                                                                    |        |
|     |                                     |                                                                                                    |        |
|     |                                     |                                                                                                    |        |
|     | >                                   |                                                                                                    |        |
|     |                                     |                                                                                                    |        |
| / / | Done former and                     | lastro de laitor hierrátrico no módulo de hebilitorão ó norregónio entreu no                                                                           |        |
|     | Para lazer o cau                    | fastro do feitor diometrico no modulo de nadimação e necessario entrar no                                                                              | (      |
|     |                                     |                                                                                                    |        |
|     | site do módulo e                    | e tazer seu login digitando seu usuário e senha                                                                                                    |        |
|     | sille as mounts                     |                                                                                                    |        |
|     | https://www.hal                     | hilitacao detran pr gov br/detran habilitacao/                                                                                                    |        |
|     | mups.// www.mai                     | omacao.detran.pr.gov.or/detran-naomtacao/                                                                                                    |        |
|     |                                     |                                                                                                    |        |
|     |                                     |                                                                                                    |        |
|     | we have a set of the set of the set |                                                                                                    |        |
|     | Habilitação - Detran PR X           | +                                                                                                    |        |
| (   |                                     |                                                                                                    |        |
|     | (←) → C <sup>a</sup> @              | 🕕 🗎 https://www.habilitacao.detran.pr.gov.br/detran-habilitacao/                                                                                       |        |
|     | Contranet - DETRAN TO DETRAN        | 💭 Konnera 🔅 Habilitarão 🔗 VORTY. 🛱 Ronto 👖 Sistema de Chamador. 💥 Volcula 🧢 Malater 🗖 Relatório de Drony. 🕂 E-protocolo 💿 DARY. 🛲 GT. 🛱 Iron Mountain. |        |
|     | mitalet - Denouv a Denouv-PK        |                                                                                                    |        |
|     | Menu Publico                        |                                                                                                    |        |
|     | Manu                                |                                                                                                    |        |
|     | Pré-Cadactro DETRAN INTELIGENTE     | Mádula Uzbilitzaão                                                                                                    |        |
|     | Emitir Guia - Reciclagem            | Μούμιο Παριιτάζαο                                                                                                    |        |
|     | Cancelar Exames                     | Sistema de Informação DETRAN/PR                                                                                                    |        |
|     | Consultar Credencial                |                                                                                                    |        |
| (   | Consultar Vagas Reciclagem          | Usuário escristian.junior                                                                                                    |        |
|     | Inscrição Aluno - Curso EPT         | Sanha                                                                                                    |        |
|     | Consulta Taxas Detran               |                                                                                                    |        |
|     | Consulta de Agenda                  | Entrar                                                                                                    |        |
|     | Emitir Guia Prova Reciclagem        | Não consigo acessar o sistema                                                                                                    |        |
|     | Consulta Emissão da CNH             |                                                                                                    |        |
|     | Reemissão de SSH/GRD                | PAREL                                                                                                    |        |
|     | Consulta Agenda Foto                |                                                                                                    |        |
|     | Consulta de Empresas Credenciadas   |                                                                                                    |        |
|     | Cons. Exames Processo               | Melhor visualizado em 1024x768 pelo navegador Mozilia Frefox 48.0 ou superior.                                                                         |        |
|     | Guias: CFC/Instituições             | Versão gerada em 30/08/2021 às 06:30 Celepcin 🤎                                                                                                    |        |
|     | Pré-Cadastro de Veiculo             |                                                                                                    |        |
|     | Pré-Cadastro de Profissional        |                                                                                                    |        |
|     | Certidão de Condutor                |                                                                                                    |        |
|     | Pedido Credenciamento               |                                                                                                    |        |
|     | Consulta Credenciamento             |                                                                                                    |        |
|     | Certificado Curso Reciclagem        |                                                                                                    |        |
|     | Consultar Publicação DIOE           |                                                                                                    |        |
|     | Consultar Recurso Suspensão         |                                                                                                    |        |
|     | Agendamento Entrevista Devolutiva   |                                                                                                    |        |
|     | Agendamento Exames                  |                                                                                                    |        |
|     | Certificar LADV Público             |                                                                                                    |        |
|     | vincular Credenciada Adjacente      |                                                                                                    |        |

Na tela inicial vá em "Outros", "Segurança" e clique em "Cadastro de Equipamentos BioID"

| ema DETRAN/PK                      | dulo de Habilitação |                |          |     |     |              |                              |                                  |
|------------------------------------|---------------------|----------------|----------|-----|-----|--------------|------------------------------|----------------------------------|
| querer Serviço Processo            | Exames              | Administrativo | Clínicas | EPT | CFC | Condutor     | Outros Sair                  |                                  |
|                                    |                     |                |          |     |     |              | DETRAN INTELIGENTE           | •                                |
|                                    |                     |                |          |     |     |              | Ocorrências de Sistema       |                                  |
|                                    |                     |                |          |     |     |              | Rotinas                      | Cristian Cesar da Luz J          |
|                                    |                     |                |          |     |     |              | Examinador                   | •                                |
| Oli Cristian Corn                  | da Luz Junior       |                |          |     |     |              | Atalhos Usuários             |                                  |
| Tino de Operador:                  | da Luz Julior       |                |          |     |     |              | Consultas Automáticas        | F                                |
| Ultimo acesso: 03/09/2021 08:30:16 |                     |                |          |     |     |              | Segurança                    | Vincular Usuário por UTR         |
|                                    |                     |                |          |     |     |              | Mensagem                     | Vincular Grupo X Função Especial |
|                                    |                     |                |          |     |     | 100          | Credenciais                  | Relatório Usuários Sistema       |
|                                    |                     |                |          |     |     | -            | AcompagWS - Teste            | Relatório Log Auditoria          |
| NSAGENS NAO LIDAS                  |                     |                |          |     |     | MENSAGENS LI | D/ Calcular DV               | Consulta Usuários Sistema        |
| Não há novas mensagens             |                     |                |          |     |     | 1            | Emissão automática CNH Def   | Configuração do Sistema          |
|                                    |                     |                |          |     |     |              | Emissão Automática Renovação | Cadastro de Equipamentos         |
|                                    |                     |                |          |     |     |              | Manutenção de Arquivos       | Rel. Instabilidade Sistema       |
|                                    |                     |                |          |     |     |              |                              | Controle de Equipamentos         |
|                                    |                     |                |          |     |     |              |                              | Colored a Facility and DistD     |

Av. Victor Ferreira do Amaral 2940 | Tarumã | 82800-900 | Curitiba | Paraná | 41 3361 1212 | www.detran.pr.gov.br

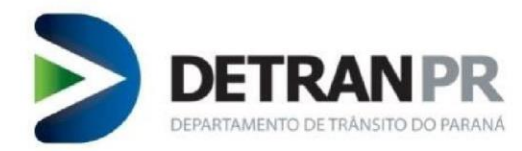

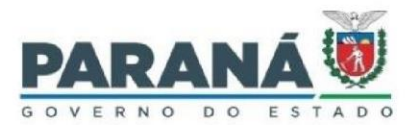

| Na aba qu                                                                                                    | ue irá se abrir, na parte de equipamento, altere a opção "Leitor Biométrico" p                                                                                                    |
|----------------------------------------------------------------------------------------------------|----------------------------------------------------------------------------------------------------|
| leitor bion                                                                                                    | métrico que está utilizando, altere o "Tipo de conexão" para a conexão que e                                                                                                    |
| utilizando                                                                                                    | e em "Provedor" escolha o seu. Na parte de Informações do local, escolha o                                                                                                    |
| tipo de ví                                                                                                    | nculo, local e local físico.                                                                                                    |
|                                                                                                    |                                                                                                    |
|                                                                                                    |                                                                                                    |
| Apos 1880                                                                                                    | e so confirmar o cadastro (o botao estara no lugar onde esta bloquear na im                                                                                                    |
| abaixo) e                                                                                                    | seu equipamento estará cadastrado corretamente no sistema do Detran, pron                                                                                                    |
| a an utiliza                                                                                                    |                                                                                                    |
| ser utiliza                                                                                                    |                                                                                                    |
| V                                                                                                    |                                                                                                    |
|                                                                                                    |                                                                                                    |
|                                                                                                    |                                                                                                    |
| Dequerer Service Droces                                                                                                    | neuero e nazinegos<br>con Exames Administrativo Clinicas EDT PEC Pondutor Outros Sale                                                                                                    |
| <b>M</b>                                                                                                    |                                                                                                    |
|                                                                                                    |                                                                                                    |
| Outros > Segurança > Cadastro                                                                                                    | de Equipamentos BiolD                                                                                                    |
|                                                                                                    | Cadastro de Equinamento BioID                                                                                                    |
|                                                                                                    |                                                                                                    |
| (*) Campo de preenchimento ob                                                                                                    | rigatório.                                                                                                    |
| (*) Campo de preenchimento obr<br>PERMISSÃO                                                                                                    | rigatório.                                                                                                    |
| (*) Campo de preenchimento obr<br>PERMISSÃO<br>Código de Permissão:                                                                                                    | ripatrio.                                                                                                    |
| (*) Campo de preenchimento obr<br>PERMISSÃO<br>Código de Permissão:<br>Data da Solicitação: 06/01                                                                                                    | /gatério.<br>//2025 11:34                                                                                                    |
| (*) Campo de preenchimento ob<br>PERMISSÃO<br>Código de Permissão:<br>Data da Solicitação:<br>Data Inicio Vigência:<br>O6/01                                                                                                    | /patrio.<br>//2025 11:34<br>/2025 11:34                                                                                                    |
| (*) Campo de preenchêmento abr<br>PERMISSÃO<br>Código de Permissão:<br>Data da Solicitação:<br>Data Inicio Vigência:<br>Data Fim Vigência:                                                                                                    | /2025 11:34<br>/2025 11:34                                                                                                    |
| (*) Campo de preenchâmento abo<br>PERMISSÃO<br>Código de Permissão:<br>Data da Solicitação: 06/01<br>Data Inicio Vigência:<br>Data Fim Vigência:<br>EQUIPAMENTO                                                                                                    | /gatério.  2002511:34 2002511:34                                                                                                    |
| (*) Campo de preenclâmento ab<br>PERMISSÃO<br>Código de Permissão:<br>Data da Solicitação: 06/01<br>Data Inicio Vigencia: 06/01<br>Data Im Vigencia:<br>EQUIPAMENTO<br>*Nome do Computador: 200                                                                                                    | Igadino.                                                                                                    |
| (*) Campo de preenchimento ob<br>PERMISSÃO<br>Código de Permissão:<br>Data da Solicitação: 06/01<br>Data Inicio Vigéncia: 06/01<br>Data Inivigéncia:<br>EQUIPAMENTO<br>*Nome do Computador: CC<br>*Stetma Operacional: 19                                                                                                    | Igetifies.                                                                                                    |
| (*) Campo de preenchimento ob<br>PERMISSÃO<br>Código de Permissão:<br>Data da Solicitação:<br>Data Inicio Vigência:<br>EQUIPAMENTO<br>*Nome do Computador:<br>*Sistema Operacional:<br>#<br>*Processador:<br>12                                                                                                    | Ignition       Ignition       2025 11:34       2025 11:34       DOGF.       Image: Stress of Windows 11 Pro       Ith Gen Intel(R) Core(TM) 17-12200                                                                                                    |
| (*) Campo de preenchimento ob<br>PERMISSÃO<br>Código de Permissão:<br>Data da Solicitação:<br>Data Inicio Vigência:<br>EQUIPAMENTO<br>*Nome do Computador:<br>Sistema Operacional:<br>Mira Processador:<br>12<br>*Tipo de Chassi:<br>Data Inicio Vigência:<br>*                                                                                                    | Construct of C Lyopanicato de Lyopanicato de Lyopan |
| (*) Campo de preenchâmento abo<br>PERMISSÃO<br>Código de Permissão:<br>Data da Solicitação:<br>Data Fini Vigência:<br>EQUIPAMENTO<br>*Nome do Computador:<br>Sistema Operacional:<br>*Processador:<br>*Tipo de Chassi:<br>*Tipo de Chassi:<br>*Tipo de Cha |                                                                                                    |
| (*) Campo de preenchimento abo<br>PERMISSÃO<br>Código de Permissão:<br>Data da Solicitação:<br>Odata da Solicitação:<br>Data Inicó Vigência:<br>EQUIPAMENTO<br>*Nome do Computador:<br>*Sistema Operacional:<br>*Processador:<br>*Tipo de Chassi:<br>*Memória RAM:<br>*BiolD Luitor Biométrico: H<br>*Tipo de Chassi:                                                                                                    | Idealand de L'épipelinano de la Competitione de la Competitione de la  |
| (*) Campo de preenchimento abo<br>PERMISSÃO<br>Código de Rermissão:<br>Data da Solicitação: 06/01<br>Data Inicio Vigência: 06/01<br>Data Inicio Vigência: 06/01<br>Data Inicio Vigência:<br>EQUIPAMENTO<br>*Nome do Computador: 02<br>*Nome do Computador: 02<br>*Nome do                                                              | Implicities of a regulation of a regulation o                  |
| (*) Campo de preenchimento abo<br>PERMISSÃO<br>Código de Permissão:<br>Data da Solicitação: 06/01<br>Data Inicio Vigencia: 06/01<br>Data Inicio Vigencia: 06/01<br>Data Inicio Vigencia: 06/01<br>Data Inicio Vigencia: 06/01<br>Pata Inicio Vigencia: 06/01<br>Pata Inicio Vigencia: 06/01<br>*Nome do Computador: 02<br>*Nome do Computador: 02<br>*Nom                                                               | righting.                                                                                                    |
| (*) Campo de preenchêmento obo<br>PERMISSÃO<br>Código de Permissão:<br>Data da Solicitação:<br>Data Inicio Vigencia:<br>Octor Data Fim Vigencia:<br>EQUIPAMENTO<br>*Nome do Computador:<br>Sistema Operacional:<br>Martino de Chassi:<br>*Tipo de Chassi:<br>*BioID Leitor Biométrico:<br>H<br>*Tipo de Conexão:<br>A<br>*Provedor:<br>O<br>INFORMAÇÕES DO LOCO<br>*Tipo de Vincelo:                                                                                                    | I ando (manufacto data)                                                                                                    |
| (*) Campo de presendimento abo<br>PERNISSÃO<br>Código de Permissão: 06/01<br>Data da Solicitação: 06/01<br>Data Inicio Vigiencia: 06/01<br>Data Film Vigiencia: 06/01<br>Data Film Vigiencia: 06/01<br>*Norma do Computador: 07<br>*Sistema Operacional: 07<br>*Sistema Operacional: 07<br>*Tipo de Chassi: 09<br>*BistD Leitor Biométrico: 11<br>*Tipo de Conexio: Al<br>*Provesdor: 0<br>INFORMAÇÕES DO LOCO<br>*Tipo de Vinculo: 1<br>*Tipo de Vinculo: 1<br>*Tipo de Vincul                                     | Ideative of Elephanicity det Elephanicity det Elephanicit |
| (*) Campo de premchimento ob<br>PERMISSÃO<br>Código de Permissão:<br>Data da Solicitação: 66/01<br>Data Indio Vigéncia:<br>EQUIPAMENTO<br>*Nome do Computador: Cri<br>*Sistema Operacional: Mi<br>*Processador: 12<br>*Tipo de Chassi: Dr<br>*Memória RAM: 65<br>*BioD Leitor Biométrico: H<br>*Tipo de Conexão: Au<br>*BioD Leitor Biométrico: H<br>*Tipo de Conexão: Au                                                                                                    | Image: Construction under       Apalitric         /2025 11:34         /2025 11:34         /2025 11:34         /2025 11:34         /2025 11:34         /2025 11:34         /2025 11:34         /2025 11:34         /2025 11:34         /2025 11:34         /2025 11:34         /2025 11:34         /2025 11:34         /2025 11:34         /2025 11:34         /2025 11:34         /2026 //2020         /2027 //2020         /2028 //2020         /2028 //2020         /2028 //2020         /2028 //2020         /2028 //2020         /2028 //2020         /2028 //2020         /2028 //2020         /2028 //2020         /2028 //2020         /2028 //2020         /2028 //2020         /2029 //2020         /2020 //2020         /2020 //2020         /2020 //2020         /2020 //2020         /2020 //2020         /2020 //2020         /2020 //2020                                                                                                    |

Av. Victor Ferreira do Amaral 2940 | Tarumã | 82800-900 | Curitiba | Paraná | 41 3361 1212 | www.detran.pr.gov.br